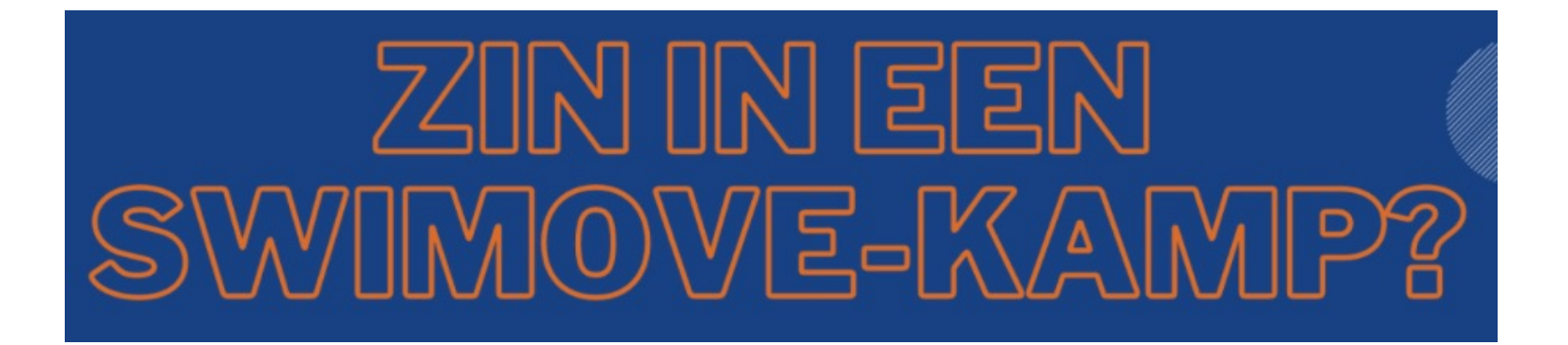

| NEDERLANDS                                                                                                  |                                                                                                    | ENGLISH                                                                               |
|----------------------------------------------------------------------------------------------------|----------------------------------------------------------------------------------------------------|---------------------------------------------------------------------------------------|
| Stap 1: Log in op ons online SwiMove-platform                                                               | Link inschrijvingsplatform                                                                                           | Step 1: Log into our online SwiMove platform.                                         |
| <ul> <li>Stap 2: Klik in de rechterbovenhoek op:</li> <li>'Account'</li> <li>'Profiel / Profile'</li> </ul> | Home       Inschrijvingen / Enrollments       Over Ons       Account         Profiel / Profiel       Loguit / Logout | <ul> <li>Step 2: Click on:</li> <li>'Account'</li> <li>'Profiel / Profile'</li> </ul> |
|                                                                                                    |                                                                                                    |                                                                                       |

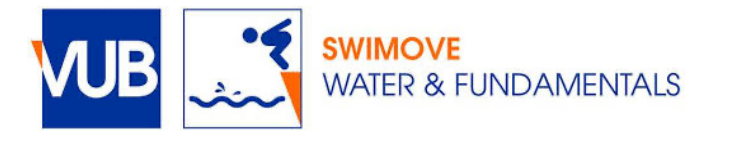

#### **NEDERLANDS**

**Stap 3**: Om uw kind voor onze SwiMovekampen aan te melden, dient u een **extra leerling toe te voegen** aan uw account:

Scrol op deze pagina naar beneden tot bij 'Leerlingen' en vul de gegevens in:

- Voorbeeld: Emiel en Sofie zwemmen tijdens het schooljaar bij SwiMove. De ouders van Sofie en Emiel, willen beide kinderen ook graag inschrijven voor zowel het LENTEKAMP 1.0 als voor het ZOMERKAMP 2.0. Volgende leerlingen moeten dus worden aangemaakt:
  - Sofie2 Delanghe
  - Emiel2 Delanghe
  - Sofie3 Delanghe
  - Emiel3 Delanghe

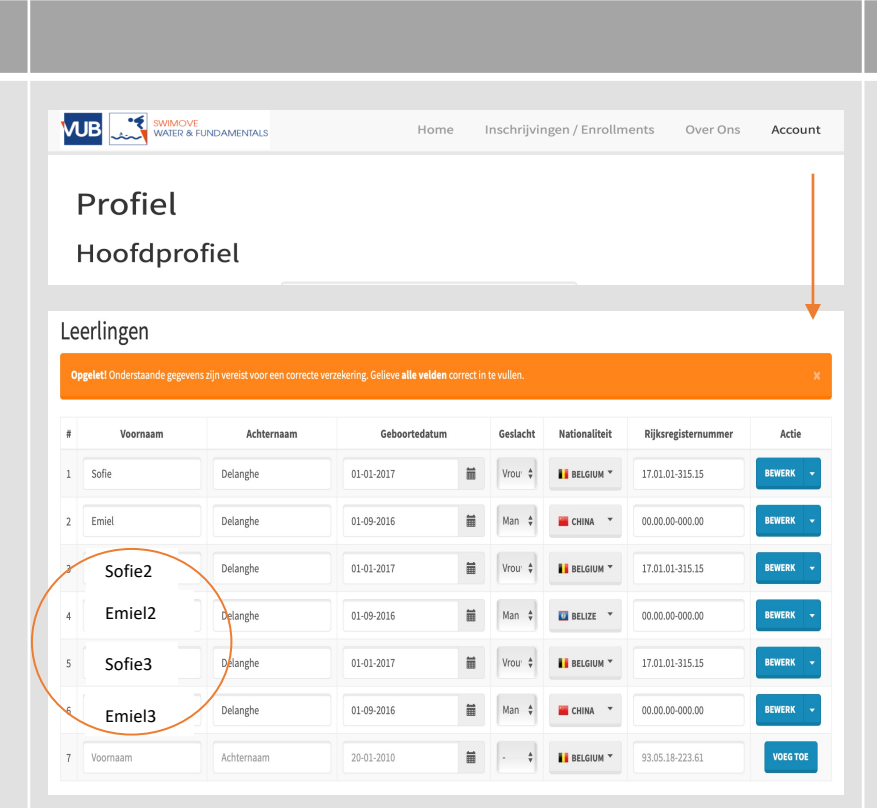

### ENGLISH

**Step 3:** To register your child for our SwiMovecamps, you need to **add an extra 'leerling'** to your account:

On this page, scroll down to 'Leerlingen' and fill in the details:

- Example: Emiel and Sofie swim at SwiMove during the school year. The parents of Sofie and Emiel, would also like to register both children for both LENTEKAMP 1.0 and SUMMER CAMP 2.0. Following students should therefore be created:
  - Sofie2 Delanghe
  - Emiel2 Delanghe
  - Sophie3 Delanghe
  - Emiel3 Delanghe

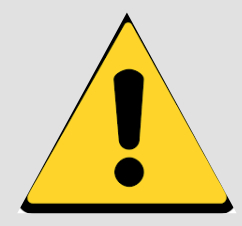

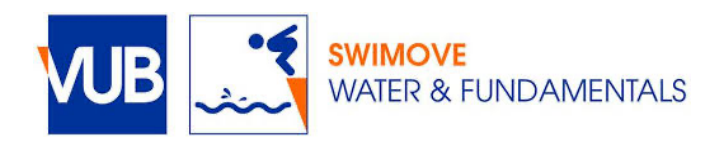

| NEDERLANDS                                                                                                    |                                                                                                    | ENGLISH                                                                                                    |
|----------------------------------------------------------------------------------------------------|----------------------------------------------------------------------------------------------------|----------------------------------------------------------------------------------------------------|
| <b>Stap 4</b> : Klikken op 'inschrijvingen' en dan op 'inschrijven'.                                                                                                    | Home       Inschrijvingen / Enrollments       Over Ons       Account         Procedure       Inschrijven / Enroll         Uverzicht / Overview       Betalingen / Payment         Je bent nu ingelogd!                                                                                                    | <b>Step 4</b> : Click on 'Inschrijvingen / Enrollments' and 'Inschijven / Enroll'                                                                                                    |
| <ul> <li>Stap 5:</li> <li>Vink 'lk ga akkoord met de algemene voorwaarden' aan</li> <li>Selecteer de naam van het kind dat u wenst in te schrijven</li> <li>Bv. Sofie2 Delanghe</li> </ul> | Selecteer leerling om in te schrijven:<br>Apgelet: Om je te in te kunnen schrijven moet je je eerst registeren en je profiel volledig invullen. Door verder te<br>gaan met de inschrijving ga je expliciet akkoord met de algemene voorwaarden.<br>I kg aakkoord met de algemene voorwaarden<br>kg gebruik deze dropdown om een kind te selecteren<br>Sofie Delanghe<br>Emiel Delanghe<br>Sofie Delanghe<br>Emiel Delanghe<br>Emiel Delanghe<br>Emiel Delanghe                                                                                                    | <ul> <li>Step 5:</li> <li>Tick 'lk ga akkoord met de algemene voorwaarden (= l agree with the general terms and conditions)'</li> <li>Select the name of the child you wish to enrol</li> <li>p.e. Sofie2 Delanghe</li> </ul> |
| <ul><li>Stap 6: Schrijf uw kind in voor het het gewenste kamp door te klikken op 'inschrijven'.</li><li>Bv. Lentekamp 1.0</li></ul>                                                        | 10-04-<br>2022 -<br>14-04-<br>2022 -<br>14-04-<br>2022 -       maandag       Lentekamp 1.0<br>Tijdens de SwiMove-kampen wordt er elke voormiddag op<br>oen speelse manier verder gewerkt aan de vaardigheden<br>opgesteld via ons SwiMove-concept. Op de andere<br>momenten worden er activiteiten georganiseerd in de<br>sportzaal (o.a. volgens het Multimove-concept) waarbij<br>bewegen en plezier centraal staat. Op dinsdag- en<br>donderdagnamiddag worden er in het zwembad leuke<br>spelletjes georganiseerd (o.a. reddensspelletjes met<br>reddingsvesten en een reddingsboot), waarbij de kinderen<br>zich helemaal kunderen een Kamp-Certificaat, dat hen<br>doet terugdenken aan een fijne en sportieve week bij<br>SwiMove.       €155,00       65       INSCHRUVEN | Step 6: Register your child for the desired camp<br>by clicking on 'inschrijven'. p.e. Lentekamp 1.0                                                                                                    |

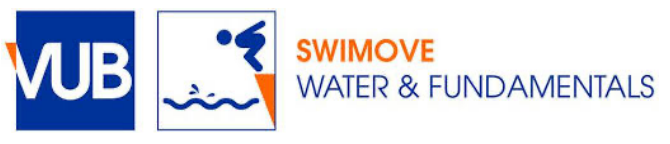

### **NEDERLANDS**

Stap 7: Klik op 'betaal nu'

Opmerking: U kan ook eerst alle verschillende inschrijvingen voltooien (verschillende kinderen/verschillende kampen) vooraleer door te klikken op 'betaal nu'. Uw inschrijving gaat hierbij niet verloren.

### Stap 8: Overzicht van betaling

\*\*Dit scherm kan u ook terug vinden onder:

- Inschrijvingen / Enrollments
- Betalingen / Payment

Door op 'betaal online' te klikken, wordt u geleid naar het scherm voor online bankieren.

|                                                                                                    | DAMENTALS                                                                                                    | Hom                                                         | ne Insc                                 | hrijvingen / En                              | rollments                              | Over Ons                                | Account                                          |
|----------------------------------------------------------------------------------------------------|----------------------------------------------------------------------------------------------------|-------------------------------------------------------------|-----------------------------------------|----------------------------------------------|----------------------------------------|-----------------------------------------|--------------------------------------------------|
| De persoon werd su<br>menu 'Betalingsgege<br>BETAAL NU                                                 | ccesvol ingeschreven! Let<br>evens' kan je het totaalbe                                                                                   | wel, de insch<br>drag van al je                             | nrijving is pa                          | as officieel als o<br>gen bekijken e         | de betaling ge<br>n online beta        | eregistreerd<br>len.                    | l is. In het                                     |
|                                                                                                    |                                                                                                    |                                                             |                                         |                                              |                                        |                                         |                                                  |
|                                                                                                    | IDAMENTALS                                                                                                    | Hor                                                         | ne Inso                                 | chrijvingen / Er                             | rollments                              | Over On:                                | s Account                                        |
|                                                                                                    |                                                                                                    |                                                             |                                         |                                              |                                        |                                         |                                                  |
| Huidige I                                                                                              | nschrijvin                                                                                                    | gen<br>Beginuur                                             | Einduur                                 | Sessie                                       |                                        | Prijs                                   | Betaal<br>status                                 |
| Huidige I<br>Leerling<br>Sofie Delanghe                                                                | Dag<br>zaterdag<br>26-02-2022 tot 26-<br>02-2022                                                                                          | <b>gen</b><br>Beginuur<br>08u45                             | <b>Einduur</b><br>11u45                 | <b>Sessie</b><br>Kennismakir                 | ıgsmoment                              | <b>Prijs</b><br>€0,00                   | Betaal<br>status<br>Niet betaald                 |
| Huidige I<br>Leerling<br>Sofie Delanghe                                                                | Dag           zaterdag<br>26-02-2022 tot 26-<br>02-2022           maandag<br>10-04-2022 tot 14-<br>04-2022                                | <b>Beginuur</b><br>08u45<br>08u30                           | <b>Einduur</b><br>11u45<br>17u15        | Sessie<br>Kennismakir<br>Lentekamp 2         | ngsmoment<br>L.O                       | Prijs           €0,00           €155,00 | Betaal<br>status<br>Niet betaald<br>Niet betaald |
| Huidige I<br>Leerling<br>Sofie Delanghe<br>Sofie2 Delanghe                                             | nschrijvin<br>Pag<br>zaterdag<br>26-02-2022 tot 26-<br>02-2022<br>maandag<br>10-04-2022 tot 14-<br>04-2022<br>alen facture                | <b>gen</b><br><b>Beginuur</b><br>08u45<br>08u30<br><b>N</b> | <b>Einduur</b><br>11u45<br>17u15        | Sessie<br>Kennismakir<br>Lentekamp 2         | ngsmoment<br>I.O                       | Prijs           €0,00           €155,00 | Betaal<br>status<br>Niet betaald<br>Niet betaald |
| Huidige I<br>Leerling<br>Sofie Delanghe<br>Sofie2 Delanghe<br>Nog te beta                              | Dag<br>Dag<br>Zaterdag<br>26-02-2022 tot 26-<br>02-2022<br>maandag<br>10-04-2022 tot 14-<br>04-2022<br>alen facture<br>Referentie         | <b>gen</b><br><b>Beginuur</b><br>08445<br>08430<br>N        | Einduur<br>11u45<br>17u15               | Sessie<br>Kennismakir<br>Lentekamp 1<br>drag | ngsmoment<br>1.0<br>Actie              | Prijs           €0,00           €155,00 | Betaal<br>status<br>Niet betaald<br>Niet betaald |
| Huidige I<br>Leerling<br>Sofie Delanghe<br>Sofie2 Delanghe<br>Nog te beta<br>Datum<br>14-01-2022 11:35 | Dag<br>Zaterdag<br>26-02-2022 tot 26-<br>02-2022<br>maandag<br>10-04-2022 tot 14-<br>04-2022<br>alen facture<br>Referentie<br>220/0104/60 | gen<br>beginuur<br>08u45<br>08u30<br>n<br>171               | Einduur<br>11u45<br>17u15<br>Bee<br>155 | Sessie<br>Kennismakir<br>Lentekamp 3<br>drag | ngsmoment<br>1.0<br>Actie<br>BETAAL ON | Prijs<br>€0,00<br>€155,00               | Betaal<br>status<br>Niet betaald<br>Niet betaald |

### ENGLISH

Step 7: Click on 'betaal nu'.

Note: You can also complete all the different registrations first (different children/different camps) before clicking on 'pay now'. Your registration will not be lost.

### Step 8: Overview of payment

\*\*This screen can also be found under:

- Inschrijvingen / Enrollments
- Betalingen / Payment

By clicking on 'betaal online', you will be directed to the online banking screen.

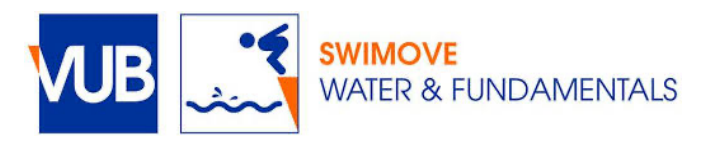

#### **NEDERLANDS ENGLISH** Step 8: Check whether the payment has been Stap 8: Controleren of de betaling goed Inschrijvingen / Enrollments Over Ons Account Home verlopen is: made correctly: Procedure 'Inschrijvingen/Enrollments' 'Inschrijvingen/Enrollments' Inschrijven / Enroll Login Overzicht / Overview 'Betalingen/Payment' 'Betalingen/Payment' Betalingen / Payme Payment status: 'Betaald' (= Paid) Payment status: 'Niet Betaald' (= Not Paid) Betaalstatus: 'Betaald' maandag Sofie Lentekamp 1.0 €155,00 Niet betaald 11-04-2022 tot 15-08u30 17u15 Lentekamp 1.0 Delanghe Betaalstatus: 'Niet Betaald' 04-2022

Stap 9: 2 weken voor de start van het kamp, wordt er meer praktische informatie doorgestuurd via mail. Indien er nog andere vragen en/of suggesties zijn, aarzel niet om ons te contacteren via mail: swimove@vub.be.

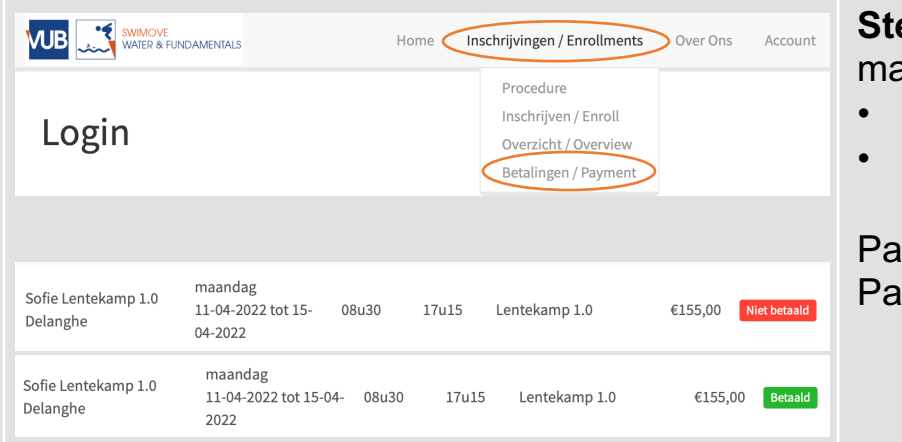

Step 9: 2 weeks before the start of the camp, more practical information will be sent by e-mail. If there are any other questions and/or suggestions, please do not hesitate to contact us via mail: swimove@vub.be.

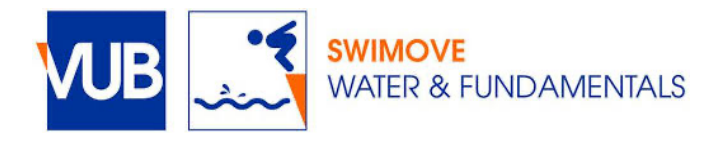